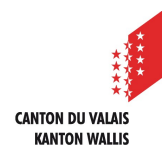

1

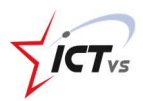

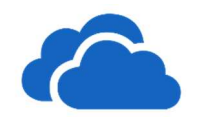

## COMMENT SYNCHRONISER MES DOCUMENTS SUR ONEDRIVE AVEC MON ORDINATEUR PERSONNEL ?

Tutoriel pour un environnement Windows Version 1.0 (29.06.2020)

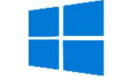

Vous pouvez synchroniser vos fichiers stockés sur OneDrive avec votre ordinateur. Vous pouvez ainsi accéder à vos fichiers partout depuis votre ordinateur, votre appareil mobile ou le site web OneDrive sur OneDrive.com.

Si vous ajoutez, modifiez ou supprimez un fichier ou un dossier dans votre dossier OneDrive, le fichier ou le dossier est ajouté, modifié ou supprimé sur le site web OneDrive et vice versa.

Vous pouvez utiliser vos fichiers synchronisés directement dans l'Explorateur de fichiers et y accéder même en mode hors connexion. Dès que vous repasserez en ligne, les modifications que vous ou d'autres personnes avez apportées seront synchronisées automatiquement.

## **CONFIGURATION DE LA SYNCHRONISATION**

Une fois connecté(e) à OneDrive personnel depuis l'environnement numérique de travail (ENT), cliquez sur « Synchroniser »

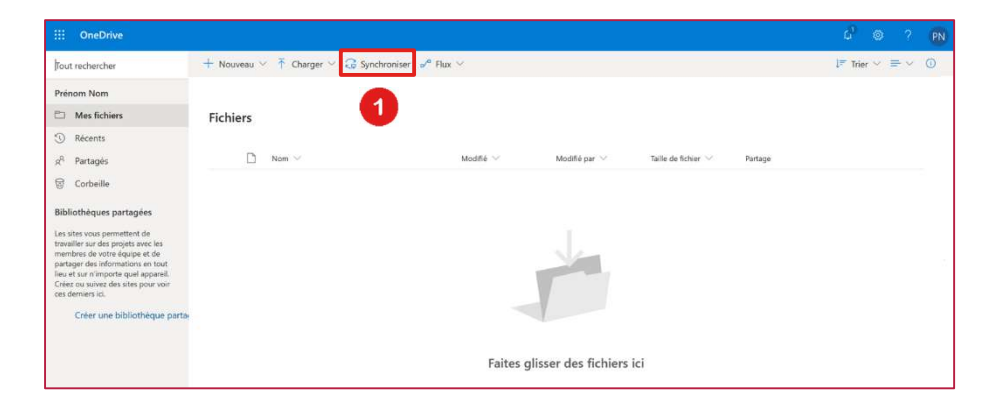

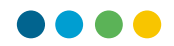

La fenêtre suivante apparaît sur votre écran. Elle vous indique que la synchronisation de votre OneDrive personnel avec votre ordinateur est en cours.

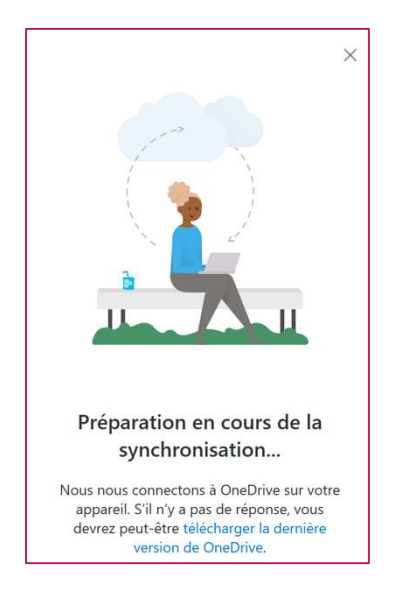

Cette fenêtre disparaîtra automatiquement à la fin de la procédure.

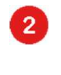

Saisissez votre adresse de messagerie @edu.vs.ch

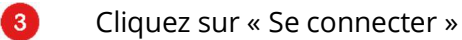

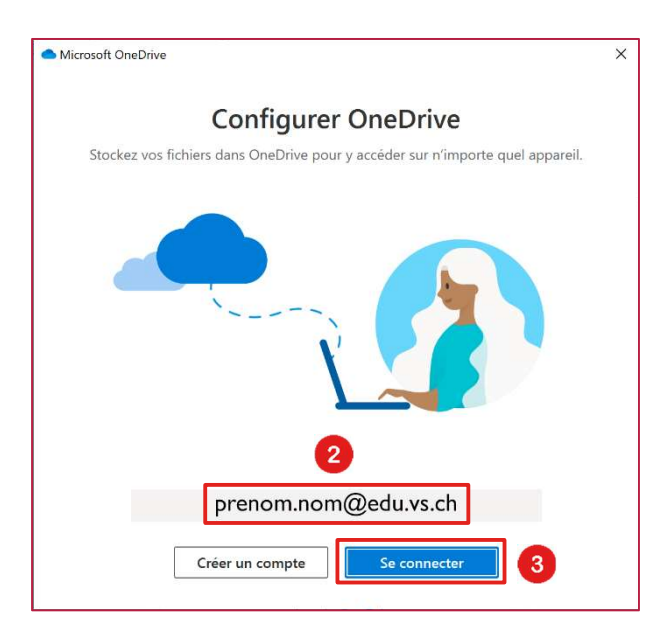

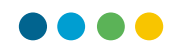

C'est fait ! Un dossier OneDrive a été ajouter à votre PC.

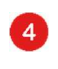

5

L'emplacement de ce dossier vous est indiqué sous « Votre dossier OneDrive se trouve ici ».

Cliquez sur « Suivant »

| <section-header><section-header><text><text><image/></text></text></section-header></section-header>                                                                                                    | Microsoft OneDrive                          |                                                                                      |                         |
|----------------------------------------------------------------------------------------------------|---------------------------------------------|--------------------------------------------------------------------------------------|-------------------------|
| Ajouter des fichiers dans votre dossier OneDrive afin de pouvoir y accéder à partir<br>d'autres périphériques et persistent sur ce PC.                                                                                                    | ١                                           | /otre dossier OneDriv                                                                | re                      |
| Image: State of the state of the state o | Ajouter des fichiers                        | dans votre dossier OneDrive afin de pou<br>autres périphériques et persistent sur ce | voir y accéder à partir |
| 4<br>Votre dossier OneDrive se trouve ici                                                                                                    |                                             | aures periphenques et persistent sur ce                                              | PC.                     |
| 4<br>Votre dossier OneDrive se trouve ici                                                                                                    |                                             |                                                                                      |                         |
| 4<br>Votre dossier OneDrive se trouve ici                                                                                                    | •                                           | 📜 🛌 🚺                                                                                |                         |
| 4<br>Votre dossier OneDrive se trouve ici                                                                                                    |                                             |                                                                                      |                         |
| 4<br>Votre dossier OneDrive se trouve ici                                                                                                    |                                             | •                                                                                    | 8                       |
| 4<br>Votre dossier OneDrive se trouve ici                                                                                                    |                                             |                                                                                      |                         |
| Votre dossier OneDrive se trouve ici                                                                                                    | 4                                           |                                                                                      |                         |
| C:\Users\Utilisateur\OneDrive - edu.vs.ch 5                                                                                                    | Votre dossier Onel<br>C:\Users\Utilisateur\ | <b>Drive se trouve ici</b><br>OneDrive - edu.vs.ch                                   | 5                       |
| Modifier l'emplacement                                                                                                    | Modifier l'emplacement                      |                                                                                      | Suivant                 |

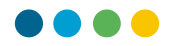

## PRÉSENTATION GÉNÉRALE DES POSSIBILITÉS OFFERTES PAR ONEDRIVE

Découvrez les possibilités offertes par OneDrive

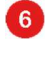

7

Cliquez sur « suivant » pour visualiser ces informations générales sur l'application.

Cliquez sur « Plus tard » pour terminer la présentation générale.

| Microsoft OneDrive                                                                                                    | X Microsoft OneDrive X                                                                                                    |
|----------------------------------------------------------------------------------------------------|----------------------------------------------------------------------------------------------------|
| Découvrez votre OneDrive<br>Pour ajouter des éléments, faites-les glisser dans le dossier OneDrive<br>Internet des éléments, faites-les glisser dans le dossier OneDrive<br>Internet des éléments, faites-les glisser dans le dossier des éléments, faites-les glisser dans le dossier des éléments, faites-les glisser dans le dossier des éléments, faites-les glisser dans le dossier des éléments, faites-les glisser dans le dossier des éléments, faites-les glisser dans le dossier des éléments, faites-les glisser dans le dossier des éléments, faites-les glisser | Partager des fichiers et des dossiers         Pour autoriser les personnes à consulter et à modifier vos fichiers, vous pouvez galement utiliser les dossiers qui ont été partagés avec vous         Image: Construction of the partage of the partage of the |
| 6 Suivant                                                                                                    | Précédent 6 Suivant                                                                                                    |
| Microsoft OneDrive                                                                                                    | X Microsoft OneDrive X                                                                                                    |
| Tous vos fichiers, prêts à l'emploi et à la                                                                                                    | Télécharger l'application mobile                                                                                                    |
| demande                                                                                                    | Pour utiliser vos fichiers lors de vos déplacements, utilisez OneDrive sur votre<br>téléphone ou tablette. Disponible pour iOS et Android.                                                                                                    |
| Grâce aux fichiers à la demande, vous pouvez parcourir votre espace OneDrive s<br>utiliser d'espace sur votre appareil.                                                                                                    | ans                                                                                                    |
|                                                                                                    |                                                                                                    |
| Disponible en ligne         Disponible sur cet<br>appareil         Marquez vos<br>fichiers inportant           Ces fichiers n'occupent pas<br>d'espace sur cet appareil et<br>sont téléchargés lorsque<br>vous les utilisez.         Lorsque vous ouvrez un<br>fichier, il est téléchargé sur<br>votre appareil. Vous<br>pouvez ainsi le modifier à<br>tout moment même<br>lorsque vous êtes hors<br>ligne.         Pour vous assurer qu<br>vous pouvez toujour<br>vous pouvez toujour<br>vous bes hors ligne<br>téléctores d'adroite sur<br>fichier et sélectionne<br>«Toujours garder sur<br>vous tes hors                                                                                                    |                                                                                                    |
| Précédent 6 Suivant                                                                                                    | Précédent Télécharger l'application mobile Plus tard                                                                                                    |

• Pour l'option « Télécharger l'application mobile », un tutoriel sur ce sujet vous est proposé sur le site de support.

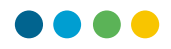

## TOUT EST PRÊT !

8

La configuration est terminée.

ll vous suffit de cliquer sur « **Ouvrir mon dossier OneDrive** » pour commencer à profiter des avantages de ce logiciel.

| Microsoft OneDrive                      | × |
|-----------------------------------------|---|
| Votre espace OneDrive vous attend !     |   |
|                                         |   |
| 8 Précédent Ouvrir mon dossier OneDrive |   |